### Evaluates: DS4422/DS4424

#### **General Description**

The DS4422 and DS4424 contain two or four l<sup>2</sup>C-programmable current DACs that are each capable of sinking and sourcing current up to  $200\mu$ A.

The DS4424 evaluation kit (EV kit) provides the hardware and software graphical user interface (GUI) necessary to evaluate the DS4424 4-channel, 7-bit sink/source current DAC. The DS4422 has the same performance as the DS4424, except with only two channels.

The EV kit includes a DS4424 installed, as well as two populated full-scale calibration resistors (R3 and R4) and two unpopulated resistors (R5 and R6). This allows the device to be evaluated without any board rework on two channels but enables a custom-defined value to be populated on the two open channels. The EV kit also has the USB-to-I<sup>2</sup>C interface required to communicate to the device.

#### Features

- Easy Evaluation of the DS4424
- EV Kit Hardware is USB Powered
- USB HID Interface
- Windows XP®- and Windows® 7-Compatible Software
- RoHS Compliant
- Proven PCB Layout
- Fully Assembled and Tested

#### **EV Kit Contents**

• Assembled Circuit Board Including DS4424

Ordering Information appears at end of data sheet.

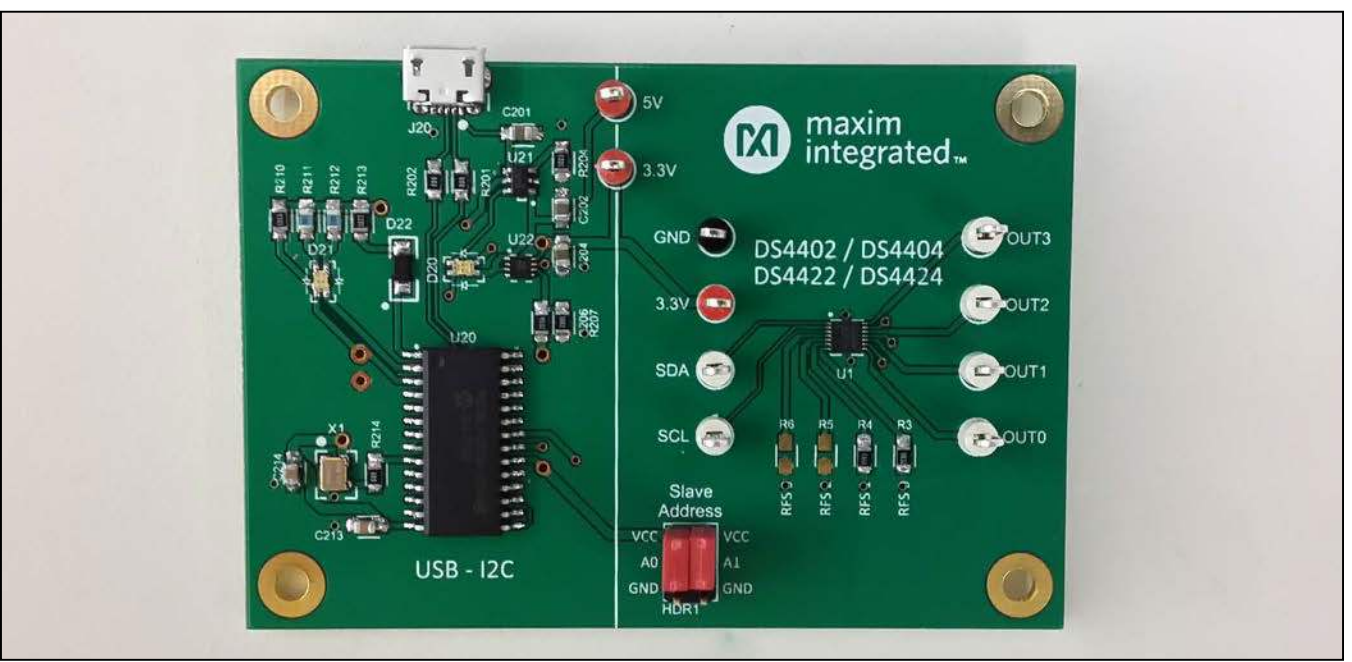

Windows and Windows XP are registered trademarks and registered service marks of Microsoft Corporation.

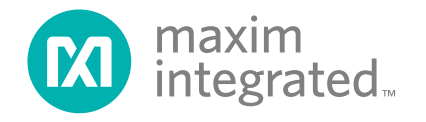

### DS4424 EV Kit Photo

### DS4424 EV Kit Files

| FILE                                              | DESCRIPTION         |  |  |  |
|---------------------------------------------------|---------------------|--|--|--|
| DS4424EVKitSoftwareInstall.EXE                    | Application program |  |  |  |
| Note: The .EXE file is downloaded as a .ZIP file. |                     |  |  |  |

### **Quick Start**

### **Required Equipment**

- DS4424 EV kit hardware
- Windows XP or Windows 7 PC
- USB port
- Micro-USB cable

**Note:** In the following sections, software-related items are identified by **bolding**. Text in **bold** refers to items directly from the install or EV kit software. Text in **bold and under**<u>lined</u> refers to items from the Windows operating system.

#### Procedure

The EV kit is fully assembled and tested. Follow the steps below to verify board operation:

- 1) Place the EV kit hardware on a nonconductive surface to ensure that nothing on the PCB gets shorted together.
- Prior to starting the GUI, connect the EV kit hardware to a PC using the Mini-USB cable, or equivalent. The power LED (D20) should be green and the com LED (D21) should be red and slowly flash orange.

- 3) Windows should automatically begin installing the necessary device driver. The USB interface of the EV kit hardware is configured as an HID device and therefore does not require a unique/custom device driver. Once the driver installation is complete, a Windows message appears near the <u>System Icon</u> menu, indicating that the hardware is ready to use. Do not attempt to run the GUI prior to this message. If you do, then you must close the application and restart it once the driver installation is complete. On some versions of Windows, administrator privileges may be required to install the USB device.
- 4) Once the device driver installation is complete, visit <u>www.maximintegrated.com/evkitsoftware</u> to download the latest version of the EV kit software, DS4424EVKitSoftwareInstall.ZIP. Save the EV kit software to a temporary folder.
- 5) Open the .ZIP file and double-click the .EXE file to run the installer. A message box stating The publisher could not be verified. Are you sure you want to run this software? may appear. If so, click Yes.
- 6) The installer GUI appears. Click **Next** and then **Install**. Once complete, click **Close**.
- Go to <u>Start | All Programs</u>. Look for the <u>DS44240EVKitSoftware</u> folder and click on the DS4424EVKitSoftware.EXE inside the folder.
- 8) When the GUI appears, the text in the bottom right-hand corner should display **EV Kit Hardware Connected**. The com LED (D21) on the EV kit board should turn green.

## Evaluates: DS4422/DS4424

### **Detailed Description of Software**

| File Device Help                             |          |                      |       |               |             |                            |
|----------------------------------------------|----------|----------------------|-------|---------------|-------------|----------------------------|
|                                              | OUT 0    | OUT 1<br>5 🐳<br>Read | OUT 2 | OUT 3<br>45 🛬 |             |                            |
| Addresses found: EOh<br>Slave Address change | d to E0h |                      |       |               | max<br>inte | kim<br>grated <sub>™</sub> |
|                                              |          |                      | a     | - Clear       |             |                            |

Figure 1. DS4424 EV Kit GUI

#### Software Startup

If the DS4424 EV kit is connected when the software is opened, the software first initializes the hardware to communicate. The software then searches for all slave addresses on the I<sup>2</sup>C bus and connects to the first valid slave address. The GUI displays **EV Kit Hardware Connected** in the bottom right-hand corner. If the EV kit is not connected on software startup, then the GUI populates with default EV kit values. Once the EV kit is connected, the GUI executes the sequence above.

#### Menu and Status Bar

The **File** menu item contains an exit option. To exit, select **Exit**. The **Device** menu item allows the user to connect to a desired device. **Find Slave Addresses** searches for all slave addresses connected to the I<sup>2</sup>C bus. To select a device, click **Select Slave Address** and all the slave addresses found are shown and are selectable.

### **Status Log**

The status log located at the bottom left-hand side of the GUI displays all the actions the GUI performs. Whenever an  $I^2C$  command is read or written, the action is confirmed by the log. The log can be cleared by clicking on the **Clear** button.

#### **Status Tab**

The **Status** tab, located on the bottom of the GUI, displays the current status, EV kit software version, and whether or not the hardware is connected.

#### Communicating with the Device

In order to read and write from the selected slave address, there are two buttons labeled **Read** and **Write**. Clicking the **Read** button updates the four register values displayed on the GUI. All values are represented in a hexadecimal format. To send data, type or use the up/ down arrows to adjust the registers to the appropriate values. Then click the **Write** button.

### **Detailed Description of Hardware**

#### Changing the Slave Address

The slave address for the DS4424 can be changed by changing the configuration of the jumpers on HDR1. Use two jumpers to connect the A0 and A1 nodes to either  $V_{CC}$  or GND. The resulting address is shown in Table 1.

### Troubleshooting

All efforts have been made to ensure that each kit works on the first try, right out of the box. In the rare occasion that a problem is suspected, see <u>Table 3</u> to help trouble-shoot the issue.

#### **Table 1. Slave Addresses**

| SLAVE ADDRESS | A1              | A0              |
|---------------|-----------------|-----------------|
| 20h           | GND             | GND             |
| 60h           | GND             | V <sub>CC</sub> |
| A0h           | V <sub>CC</sub> | GND             |
| E0h           | V <sub>CC</sub> | V <sub>CC</sub> |

### Table 2. Description of LEDs

| LED         | COLOR | DESCRIPTION                                                                                                    |
|-------------|-------|----------------------------------------------------------------------------------------------------|
| Red Red     |       | USB Power Fault: A fault occurred due to overvoltage limit, current limit, or thermal limit.                                      |
| D20 (Power) | Green | USB Power: USB power supply is on.                                                                                                |
| D21 (Com)   | Red   | Communication: After the software has initialized the hardware, the LED flashes red when an I <sup>2</sup> C command is received. |
|             | Green | Initialized: Hardware has been initialized by software.                                                                           |

### Table 3. Troubleshooting

| SYMPTOM                        | CHECK                                                        | SOLUTION                                                                                                    |  |
|--------------------------------|--------------------------------------------------------------|----------------------------------------------------------------------------------------------------|--|
| GUI says hardware not<br>found | Is the LED labeled D20 red?                                  | If yes, then the electronic fuse is in a fault state. Inspect for electrical shorts on the PCB and make sure that the PCB is not sitting on a conductive surface.                                                                                                    |  |
|                                | Does the LED labeled D21 turn green when the GUI is running? | If not, then exit the GUI and try running it again. If D20 still<br>does not turn green, then exit the GUI and try connecting the<br>USB cable to a different USB port on the PC and wait for a<br>Windows message that states the hardware is ready to use.<br>Run the GUI again. |  |
|                                | Are any of the LEDs illuminated?                             | If not, then the PCB may not be getting power from the USB.<br>Try a different USB cable or a different USB port.                                                                                                    |  |

# Evaluates: DS4422/DS4424

## **Component List**

| DESIGNATION         | QTY | DESCRIPTION                                                                                       |
|---------------------|-----|---------------------------------------------------------------------------------------------------|
| C1, C212            | 2   | 0.1µF ±10%, 100V ceramic<br>capacitors (0805)<br>TDK CGA4J2X7R2A104K                              |
| C201, C202,<br>C204 | 3   | 10µF ±10%, 16V ceramic<br>capacitors (0805)<br>Taiyo Yuden<br>EMK212ABJ106KD-T                    |
| C203, C214          | 2   | 0.01µF ±10%, 100V ceramic<br>capacitors (0805)<br>Murata GRM21BR72A103K                           |
| C211                | 1   | 1.0μF ±10%, 50V ceramic<br>capacitor (0805)<br>TDK C2012X7R1H105K/SOFT                            |
| C213                | 1   | 0.22µF ±10%, 50V ceramic<br>capacitor (0805)<br>TDK C2012X7R1H224K                                |
| C215                | 1   | Do not populate, ceramic<br>capacitor                                                             |
| D20, D21            | 2   | Dual red/green LEDs (0805)<br>Knightbright<br>APHBM2012SURKCGKC                                   |
| D22                 | 1   | 30V, 3A Schottky diode (MINI2)<br>Panasonic SSG DB2W31900L                                        |
| HDR1                | 1   | 6-pin, dual-row header<br>3M 961206-6404-AR                                                       |
| J20                 | 1   | USB micro-B receptical<br>Molex 105017-0001                                                       |
| J21                 | 1   | 2-pin, single-row header<br>3M 961102-6404-AR                                                     |
| R1, R2, R210        | 3   | 4.7kΩ ±1% resistors (0805)                                                                        |
| R3                  | 1   | 38.3kΩ ±1% resistor (0805)                                                                        |
| R4                  | 1   | 154kΩ ±1% resistor (0805)                                                                         |
| R5, R6              | 0   | Not populated, to allow user to<br>select the full-scale calibration<br>current for these outputs |

| DESIGNATION         | QTY | DESCRIPTION                                                                                          |
|---------------------|-----|----------------------------------------------------------------------------------------------------|
| R201, R202,<br>R214 | 3   | $0\Omega \pm 1\%$ resistors (0805)                                                                   |
| R203, R205          | 2   | 560 $\Omega$ ±1% resistors (0805)                                                                    |
| R204                | 1   | 100k $\Omega$ ±1% resistor (0805)                                                                    |
| R206                | 1   | 45.3kΩ ±1% resistor (0805)                                                                           |
| R207                | 1   | $10k\Omega \pm 1\%$ resistor (0805)                                                                  |
| R211, R212          | 2   | $330\Omega \pm 1\%$ resistors (0805)                                                                 |
| R213                | 1   | 2.2kΩ ±1% resistor (0805)                                                                            |
| Ref1                | 0   | Do not populate                                                                                      |
| TP1, TP9, TP10      | 3   | Red test points<br>Keystone 5010                                                                     |
| TP2                 | 1   | Black test point<br>Keystone 5011                                                                    |
| TP3–TP8             | 6   | White test points<br>Keystone 5012                                                                   |
| U1                  | 1   | 2-/4-channel, I <sup>2</sup> C, 7-bit sink/<br>source current DAC<br>(10 TDFN-EP*)<br>Maxim DS4424N+ |
| U20                 | 1   | Microcontroller (28 SO)<br>Microchip PIC18LF2550-I/SO                                                |
| U21                 | 1   | 50mA to 600mA programmable<br>current-limit switch (6 SOT23)<br>Maxim MAX4995AAUT+                   |
| U22                 | 1   | 500mA low-noise LDO regulator<br>8 TDFN-EP*)<br>Maxim MAX8902BATA+                                   |
| X1                  | 1   | 48MHz, 3.3V oscillator, 3.2mm x<br>2.5mm SMD<br>AVX KC3225A48.0000C30E00                             |

\*EP = Exposed pad.

# Evaluates: DS4422/DS4424

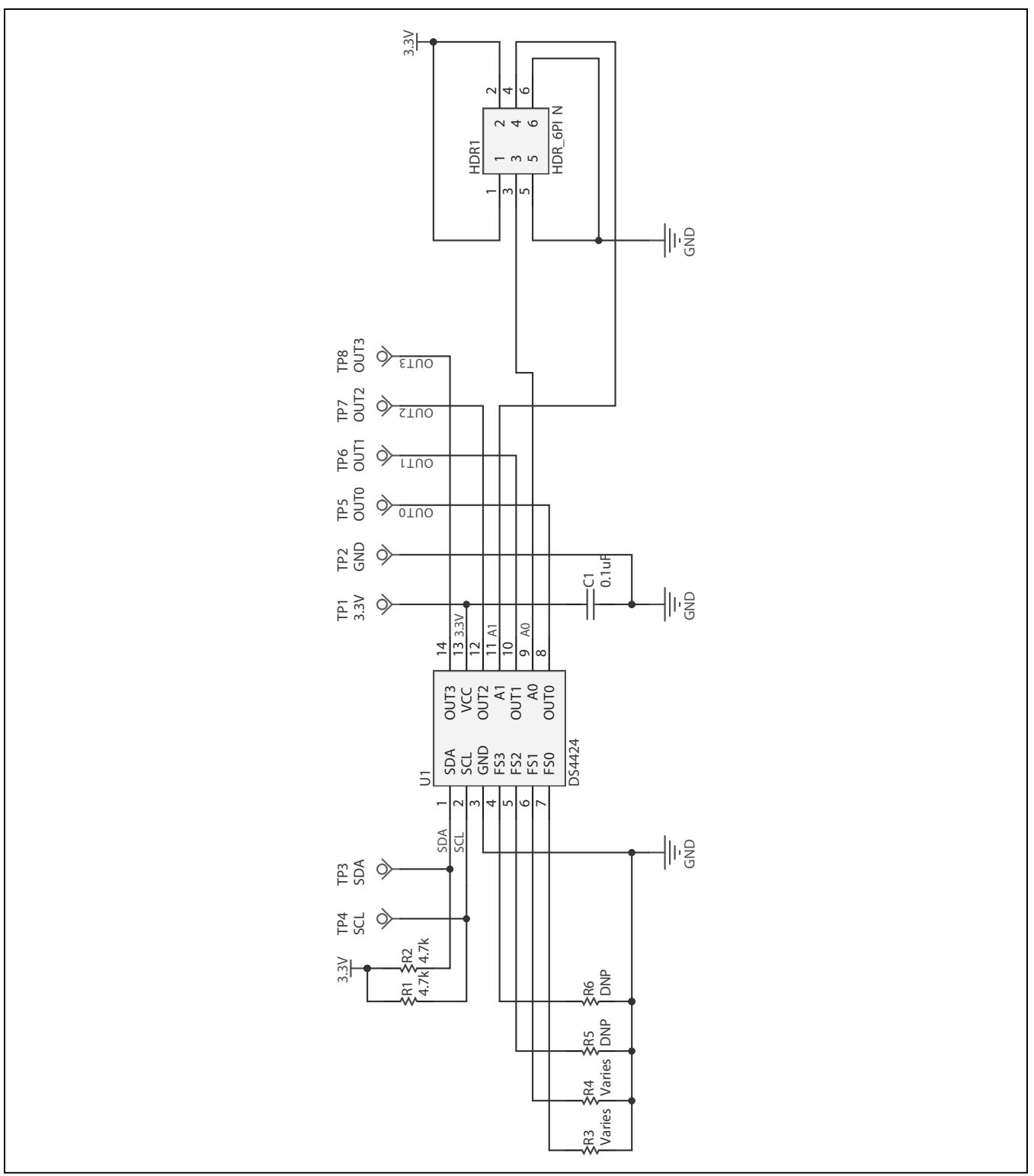

Figure 2a. DS4244 EV Kit Schematic (Sheet 1 of 2)

Evaluates: DS4422/DS4424

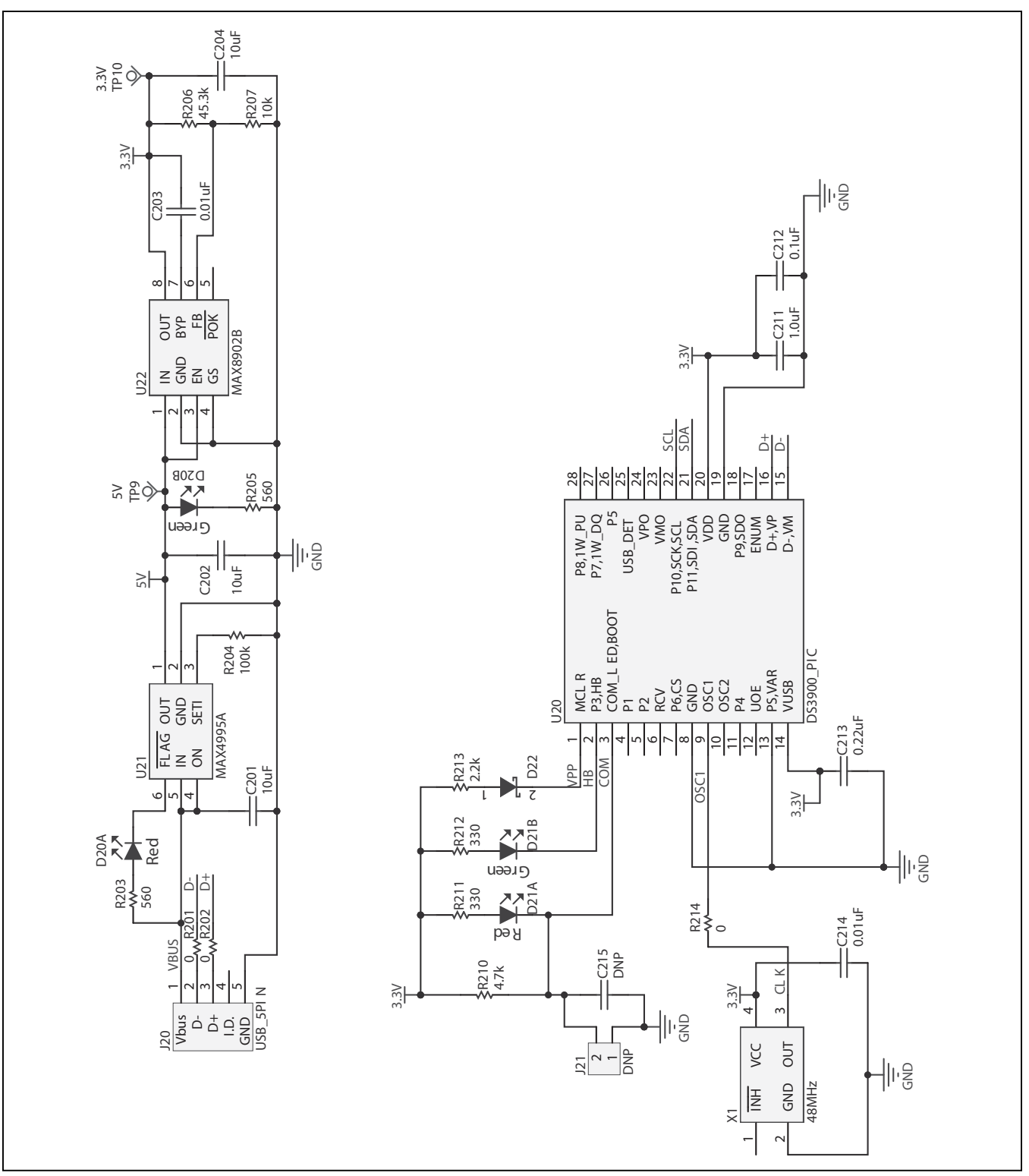

Figure 2b. DS4244 EV Kit Schematic (Sheet 2 of 2)

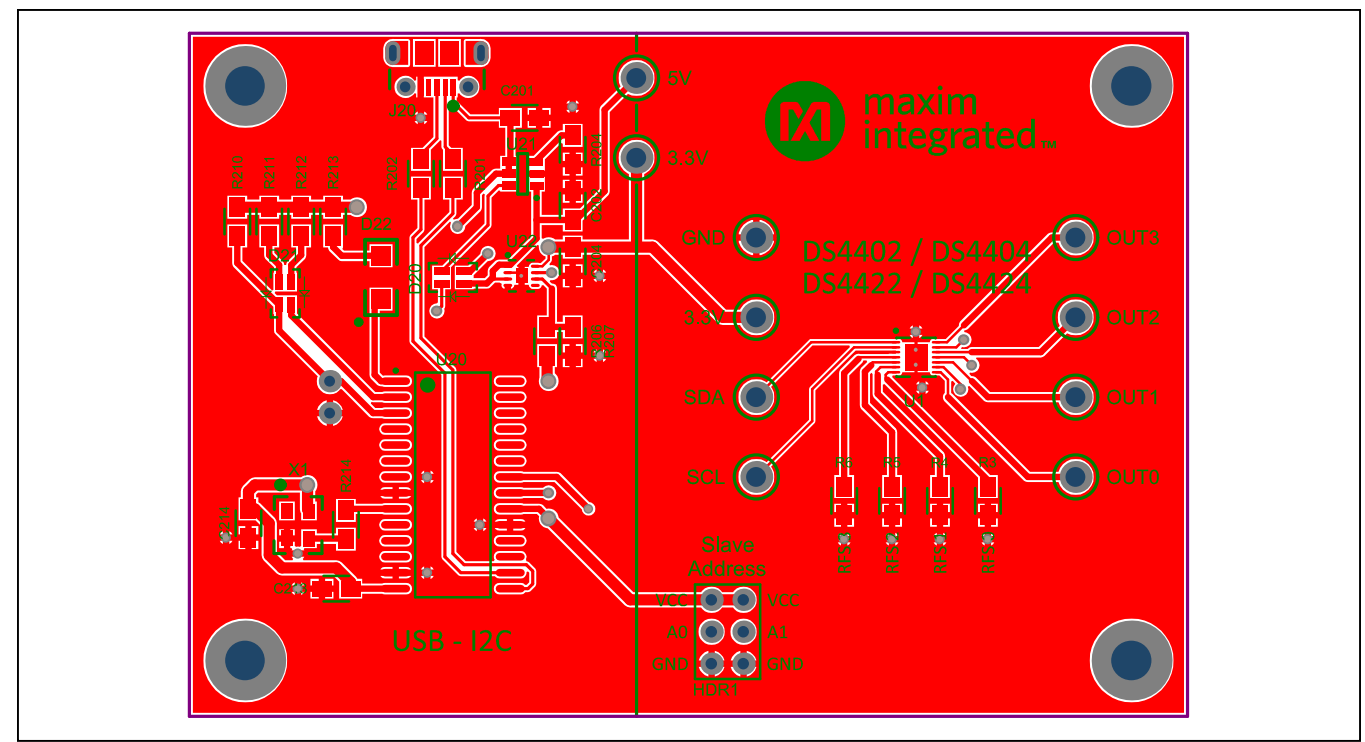

Figure 3. DS4244 EV Kit PCB Layout—Top

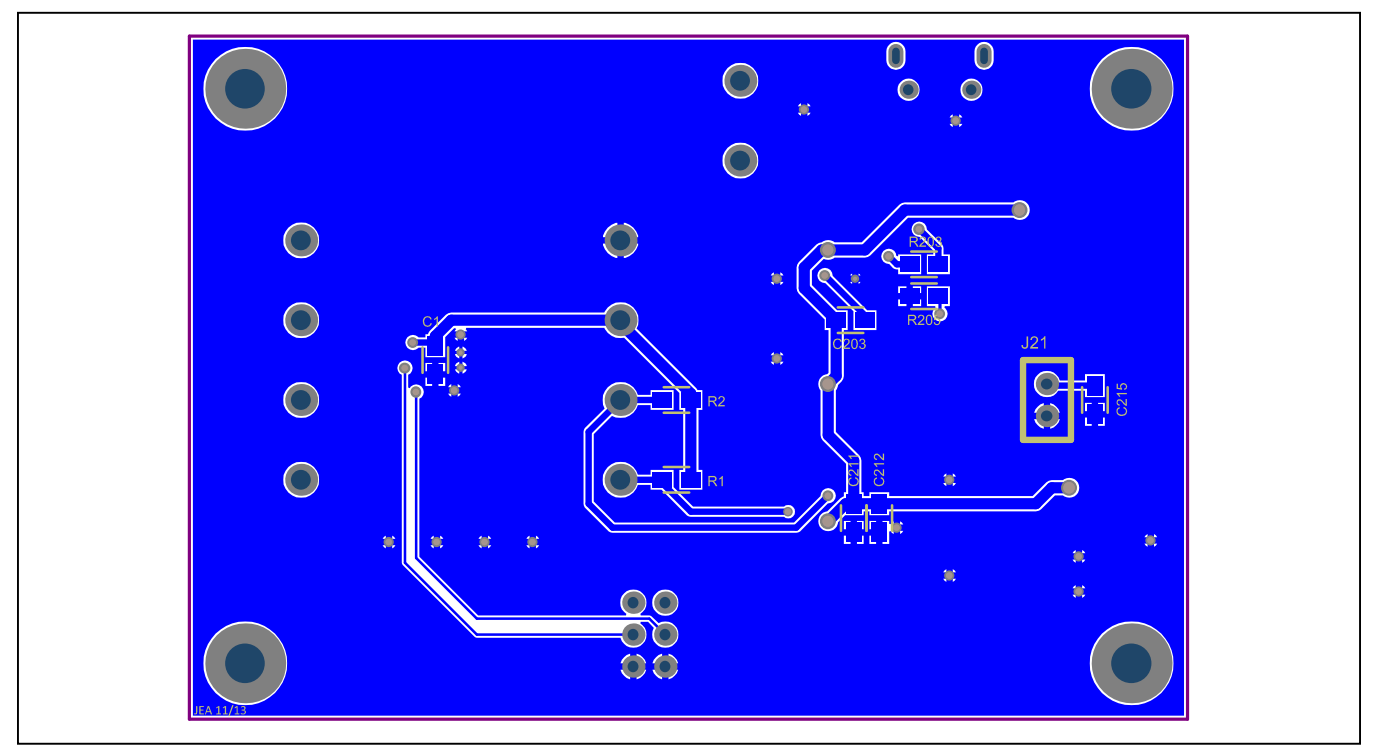

Figure 4. DS4244 EV Kit PCB Layout—Bottom

# Evaluates: DS4422/DS4424

## **Ordering Information**

| PART         | ТҮРЕ   |
|--------------|--------|
| DS4424EVKIT# | EV Kit |

#Denotes an RoHS-compliant device that may include lead(Pb) that is exempt under the RoHS requirements.

## Evaluates: DS4422/DS4424

### **Revision History**

| REVISION | REVISION | DESCRIPTION     | PAGES   |
|----------|----------|-----------------|---------|
| NUMBER   | DATE     |                 | CHANGED |
| 0        | 2/14     | Initial release | —       |

For pricing, delivery, and ordering information, please contact Maxim Direct at 1-888-629-4642, or visit Maxim Integrated's website at www.maximintegrated.com.

Maxim Integrated cannot assume responsibility for use of any circuitry other than circuitry entirely embodied in a Maxim Integrated product. No circuit patent licenses are implied. Maxim Integrated reserves the right to change the circuitry and specifications without notice at any time.